# **GUIDA RAPIDA - Segnalazioni sul terminale di presidio**

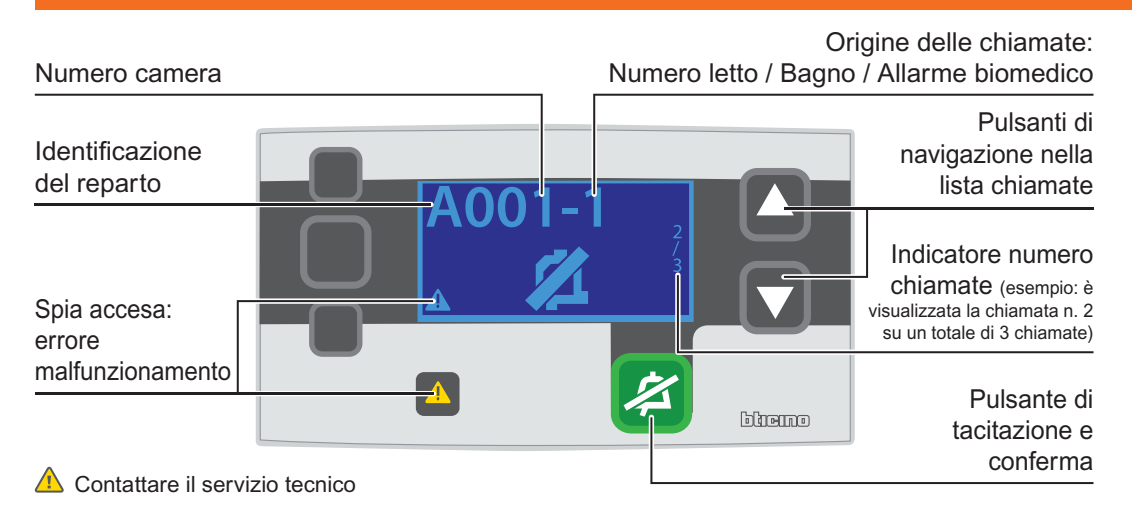

| Indicazioni sul display | Significato                                              |  |  |
|-------------------------|----------------------------------------------------------|--|--|
| <b>A001</b>             | L'infermiera è presente nella camera 1                   |  |  |
| A001                    | L'infermiera ha tacitato la suoneria tramite il pulsante |  |  |

| Indicazioni sul display | Significato                                     |  |  |  |
|-------------------------|-------------------------------------------------|--|--|--|
| Chiamate del paziente   | Chiamata dal terminale di camera della camera 1 |  |  |  |
| A001-1                  | Letto 1<br>Chiamata dal letto 1 della camera 1  |  |  |  |
| A001-2                  | Letto 2<br>Chiamata dal letto 2 della camera 1  |  |  |  |
| A001-W                  | WC Chiamata dal bagno/WC della camera 1         |  |  |  |

Allarme da apparecchiature biomedicali della camera 1

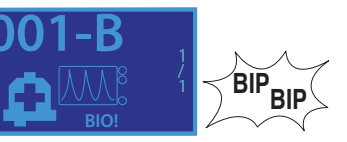

Allarme da sistema antifuga su uscita controllata 1

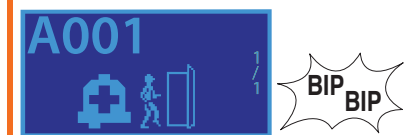

| Indicazioni sul display                                                         | Significato                                                                                                    |  |  |
|---------------------------------------------------------------------------------|----------------------------------------------------------------------------------------------------|--|--|
| Richiesta infermiera aggiuntiva nella<br>camera 1<br>AOO1<br>BIP<br>BIP         | <ul> <li>L'infermiera è presente nella camera 1</li> <li>L'infermiera ha richiesto l'assistenza di<br/>un'altra infermiera</li> </ul> |  |  |
| Richiesta medico nella camera 1                                                 | <ul> <li>L'infermiera è presente nella camera 1</li> <li>L'infermiera ha richiesto la presenza del medico</li> </ul>                  |  |  |
| Richiesta infermiera nel WC della<br>camera 1                                   | L'infermiera è presente nel WC della camera 1                                                                                         |  |  |
|                                                                                 | L'infermiera ha richiesto l'assistenza<br>di un'altra infermiera nel WC                                                               |  |  |
| Richiesta medico nel WC della<br>camera 1<br>AOO1-W<br>BIP<br>BIP<br>BIP<br>BIP | <ul> <li>L'infermiera è presente nel WC della camera 1</li> <li>L'infermiera ha richiesto la presenza del<br/>medico</li> </ul>       |  |  |

### La lettera indica il reparto

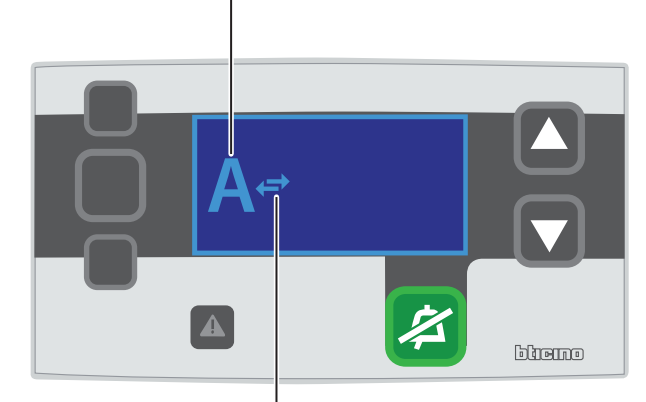

#### Indicatore trasferimento chiamata

## ESEMPIO: Unione di 2 reparti

| Lista reparti |                  |  |  |  |  |
|---------------|------------------|--|--|--|--|
| Indicativo    | Nome del reparto |  |  |  |  |
|               |                  |  |  |  |  |
|               |                  |  |  |  |  |
|               |                  |  |  |  |  |
| L]            |                  |  |  |  |  |

## ESEMPIO: Separazione di 2 reparti

| Azione                                                                              | Indicazioni sul display |                                                                            | Azione                                                                                   | Indicazioni sul display |                                                                                                    |
|-------------------------------------------------------------------------------------|-------------------------|----------------------------------------------------------------------------|------------------------------------------------------------------------------------------|-------------------------|----------------------------------------------------------------------------------------------------|
|                                                                                     | A⇔                      | Unità di presidio a riposo con<br>trasferimento di chiamata<br>disattivato |                                                                                          | A <b></b> ⊂ C           | Unità di presidio a riposo con<br>il trasferimento di chiamata<br>dal reparto C al reparto A è<br>ATTIVATO |
| Premere il pulsante < sull'unità<br>di presidio per entrare in<br>modalità "UNIONE" | A de b                  | In attesa di selezionare il<br>reparto                                     | Premere il pulsante 💋 sull'unità<br>di presidio per entrare in<br>modalità "SEPARAZIONE" | <b>A</b> et             | ll terminale è in modalità<br>separazione                                                                  |
| Selezionare il reparto di<br>provenienza delle chiamate<br>mediante i pulsanti 🔽 🛆  | Aec                     | ll reparto "C" è stato<br>selezionato                                      | Selezionare il reparto<br>da separare mediante<br>i pulsanti 🔽 🛆                         | A                       | Il reparto C è stato selezionato                                                                           |
| Confermare la scelta premendo il pulsante 🛿 sull'unità di presidio                  | A <b></b> , C           | ll trasferimento di chiamata<br>dal reparto C al reparto A è<br>ATTIVATO   | Confermare la scelta premendo<br>il pulsante 🔀 per 3 volte                               | A⇔                      | ll trasferimento di chiamata<br>dal reparto C al reparto A è<br>DISATTIVATO                                |